# Linac Electronics Modernization Project B15 Test Stand

## Launch EPICS Screens and Generate Tone Output

1. Log in to server:

 $ssh \ \text{-}X \ \text{-}username \text{-}@centos7.slac.stanford.edu$ 

ssh -X <username>@dev-rhel7.slac.stanford.edu

2. Set up environment:

\$ bash

\$ source /afs/slac/g/lcls/tools/script/ENVS64.bash

\$ source /afs/slac/g/lcls/epics/setup/epicsenv-7.0.3.1-1.0.bash

3. Launch main display:

\$ b15rfhome.cmd &

4. Navigate to LEMP test stand displays:

| B15 SRF Test Stand                                                                                                    | Old B15 Home Exit                                                                                                    |
|----------------------------------------------------------------------------------------------------|----------------------------------------------------------------------------------------------------|
| B15 Displays<br>SRF Rack (aka L1B)<br>SSAs GUNB RF<br>Guncher BSA Testing<br>Other<br>• Sector 10 Testing<br>StripTool | Old B15 Home       Home       Exit         Development Archiver       Blank Archiver         Blank Archiver       SRF Rack - All Chassis         LO Power       LO Power         RFS1A       QF2 Voltage/Current - Favorites         QF2 Temperature - Favorites       QF2 Voltage/Current - Favorites         PRC       QF2 Voltage/Current - Favorites         QF2 Temperature - Favorites       QF2 Temperature - Favorites         QF2 Temperature - Favorites       QF2 Temperature - Favorites |
|                                                                                                    | QF2 Temperature - Favorites                                                                                                    |

| ACCL:L1B:0200                                                                                                    |   |  |  |
|----------------------------------------------------------------------------------------------------|---|--|--|
| B15 SSA Test                                                                                                    |   |  |  |
| Cwetty         Cavity         Cavity< |   |  |  |
| ACCL:L1B:0300                                                                                                    |   |  |  |
| Resonance Chassis Testing                                                                                                    |   |  |  |
| Cavity         Cavity         Cavity< |   |  |  |
| ACCL:L1B:0400                                                                                                    |   |  |  |
| Gun/Buncher                                                                                                    |   |  |  |
| Cavity     Cavity     Cavity     Cavity     Cavity     Cavity     Cavity     Cavity       1     2     3     4     5     6     7     6                                                                                                    |   |  |  |
| ACCL:L1B:0500                                                                                                    |   |  |  |
| LEMP RFS test           Cavity         Cavity         Cavity         Cavity         EPICS         Halt         Reset         Bluning           1         2         3         4         Communication         Halt         Reset         Bluning                                                                                                    |   |  |  |
|                                                                                                    |   |  |  |
| ACCL122830600<br>sioc-dev-rf06 Go Complete Log RFS1A done. Full checkout needed                                                                                                    |   |  |  |
| B15 Room 121 HE SRF Rack 1.3 GHz - Horhe's rack                                                                                                    |   |  |  |
|                                                                                                    | N |  |  |

Turn on or off CW tone. By default, is configured for 141.5 MHz (though the actual output is currently about 135 MHz).
 You can modify this using the DDSA Phstep High register on the tone control expert screen.

| SRF Cavity Cryomodule ACCL:L2B:0600 Cavity 1                                                                                                    | 8 Cavities - Functions Cavities Exit                                                                                                    |  |  |  |  |
|----------------------------------------------------------------------------------------------------|----------------------------------------------------------------------------------------------------|--|--|--|--|
| Overview Characterization Detune Tuners Interlocks RF                                                                                                    | Controller Ampl/Phas Diag Pulsed Hardware Signal Calib HW Mode/ADE                                                                                                    |  |  |  |  |
| ACCL:L2B:0610 Overview                                                                                                    |                                                                                                    |  |  |  |  |
| SSA Unknown Off On More SSA<br>RF Mode SEL Raw SELAP SELA SEL SEL Raw Pulse Chirp 7<br>RF State Off Off On DEFENSION TO THE SELAPSELAYSEL<br>RF Ready Not ready<br>SELAP/SELAYSEL StdDev<br>Phase -85.2 0.0 degrees -180 0.0 180 20.1834                                    | Current Latched First     SEL Enable       PGA PLL Lock     SEL Threshold       PIOC Watchdog     SEL Threshold       Res/Intik Summary     Bypassed       Guench     Detune Enable       SSA Permit     Bypassed       Guench     Detune Enable       Cryo Summary     Bypassed       LO Level     Bypassed       P Hardware Mode     Bypassed                                                                                                    |  |  |  |  |
| Amplitude 0.0 5.0 MV 0.0 5.0 21.8 0.0000                                                                                                    | Stepper temperature     Bypassed       Coupler Temperature 1     Bypassed       Coupler Temperature 2     Bypassed       Coupler Temperature 2     Bypassed       Coupler Vacuum     Bypassed       Beamline Vacuum     Bypassed       Prase Low     Prase Low                                                                                                    |  |  |  |  |
| SEL Raw/Pulse           Drive         25.0         25.0         0         25.0         Drive Limit           Level         25.0         25.0         %         0         25.00         0.0           On Time         70.000         ms         Go         Stop         0.80 | Summary Reset Reset<br>Ampi 0 0 Phase 0 Phase 0 |  |  |  |  |
| Pulse Off Time 222.562 ms Pulsing off                                                                                                    | Cavity 0.000 mW Freq Counter 0.0 Hz<br>Forward 1.326 W 180.000 degrees recommended detune measurement                                                                                                    |  |  |  |  |
| Chirp         Chirp Drive         25.0         %         0         25.00         80         Chirp Setup                                                                                                    | Reverse         0.639         W         180.000         degrees         RFS Cav/Fwd         0.0         Hz           Gradient         0.000         MV/m         0         counts         Freq Counter         0.0         Hz                                                                                                    |  |  |  |  |
| SEL Phase 0.0 0.0 degrees -180 0.00 180                                                                                                    | Gradient from 0.677 MV/m<br>Forward Power<br>Only velid in SEL, SELA                                                                                                    |  |  |  |  |

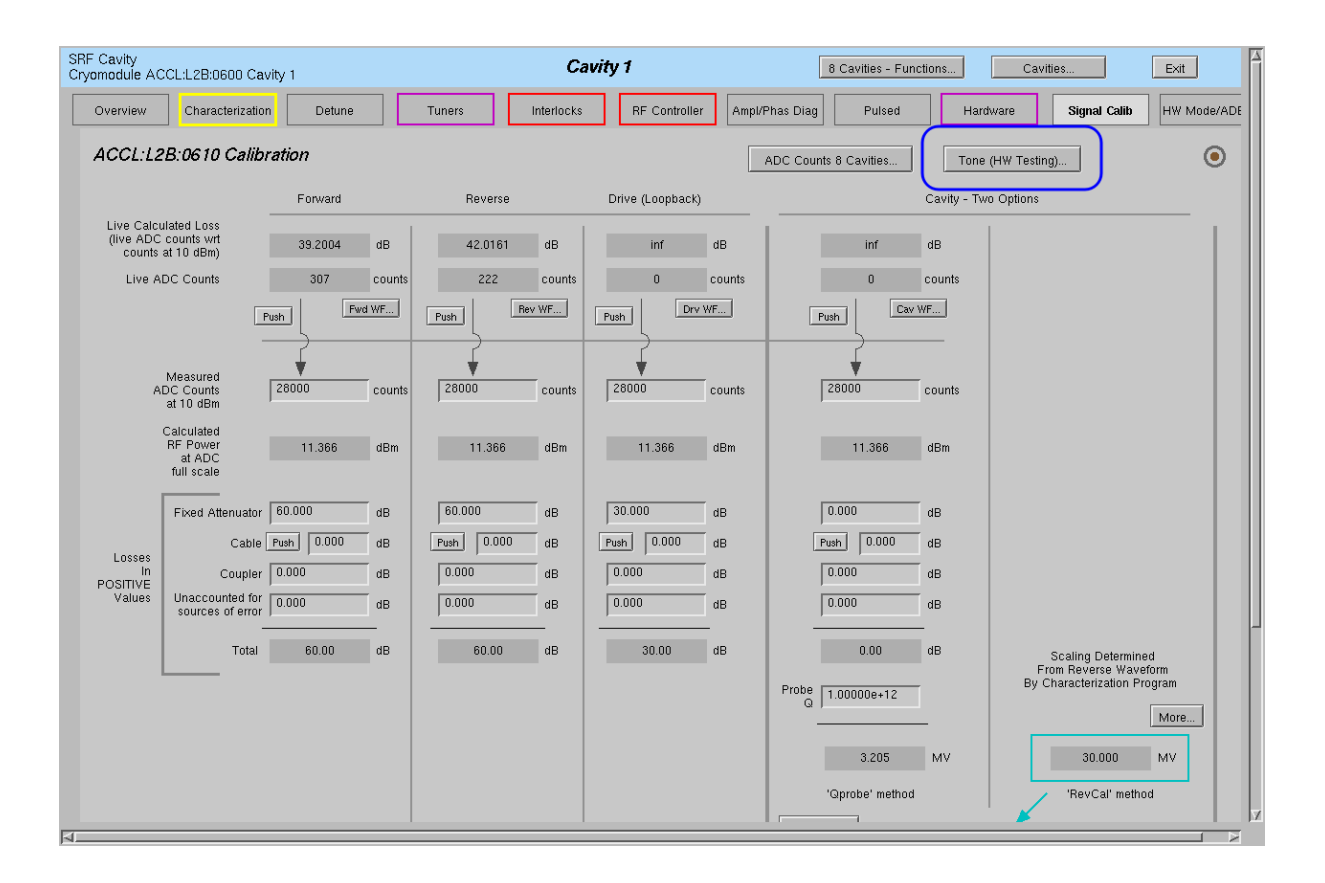

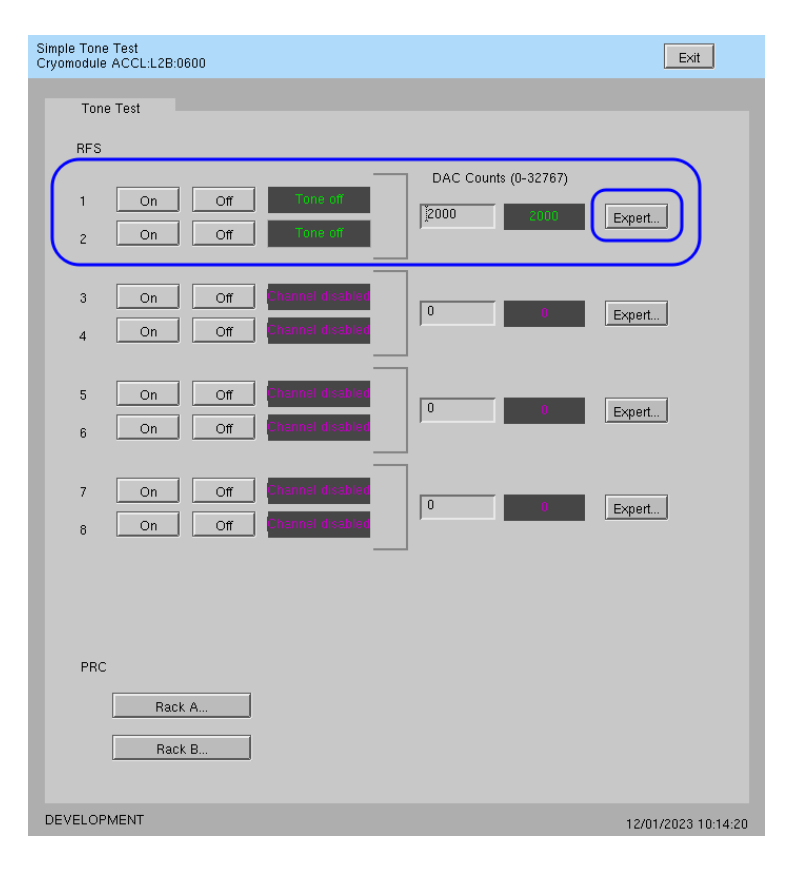

| SRF Testing<br>Cryomodule ACCL:L2B:0600 RFSRFS1A chassis - tone test                                     |          |                                           |  |  |
|----------------------------------------------------------------------------------------------------|----------|-------------------------------------------|--|--|
| RFS Test Signal                                                                                          |          |                                           |  |  |
| Amplitude                                                                                                | 2000     | 2000                                      |  |  |
| Amplitude Step                                                                                           | 0        | 0                                         |  |  |
| DDSA/SSA Stim                                                                                            | 0        | 0                                         |  |  |
|                                                                                                    |          |                                           |  |  |
| DDSA PhStep High                                                                                         | 1346089  | 1346089                                   |  |  |
| DDSA PhStep Low                                                                                          | 1560     | 1560                                      |  |  |
| DDSA PhStep Modulo                                                                                       | 136      | 136                                       |  |  |
| Perturb Step                                                                                             | <u>0</u> | •                                         |  |  |
| G Period                                                                                                 | 0        | 0                                         |  |  |
|                                                                                                    |          |                                           |  |  |
| <sioc:sys2:al00:m< td=""><td></td><td><sioc:sys2:al00:tod></sioc:sys2:al00:tod></td></sioc:sys2:al00:m<> |          | <sioc:sys2:al00:tod></sioc:sys2:al00:tod> |  |  |

# Acquire one Waveform Acquisition

- 1. Set Waveform Acquisition Mode to Single
- 2. Write a value of '1' to the ACQ\_CMD PV. For example \$ caput ACCL:L2B:0610:ACQ\_CMD 1

## **Change RFS Firmware Version**

1. Change directory to location of bitfiles:

\$ cd /afs/slac/g/lcls/tools/FEED/firmware/prc

#### 2. View current version:

```
$ Is -I current-lemp
```

lrwxr-xr-x 1 sonya ad 24 Nov 29 14:13 current-lemp -> prc\_qf2\_v07.ee0ae8cf.bit

- 3. Rename current version:
  - \$ mv current-lemp current-lemp-yymmdd

Example: \$ mv current-lemp current-lemp-231213

4. Copy new version to this directory and make new symbolic link pointing to it:

\$ cp <path\_to\_new\_file>/<new\_file> .

\$ In s <new\_file> current lemp

Example:

From your laptop:

scp prc\_qf2\_v07.ee0ae8cf.bit <username>@centos7.slac.stanford.edu:.

From afs machine:

 $cp \sim prc_qf2_v07.ee0ae8cf.bit$  .

\$ In -s prc\_qf2\_v07.ee0ae8cf.bit current lemp